## ペルセウス V5 – クイック チューニング ガイド

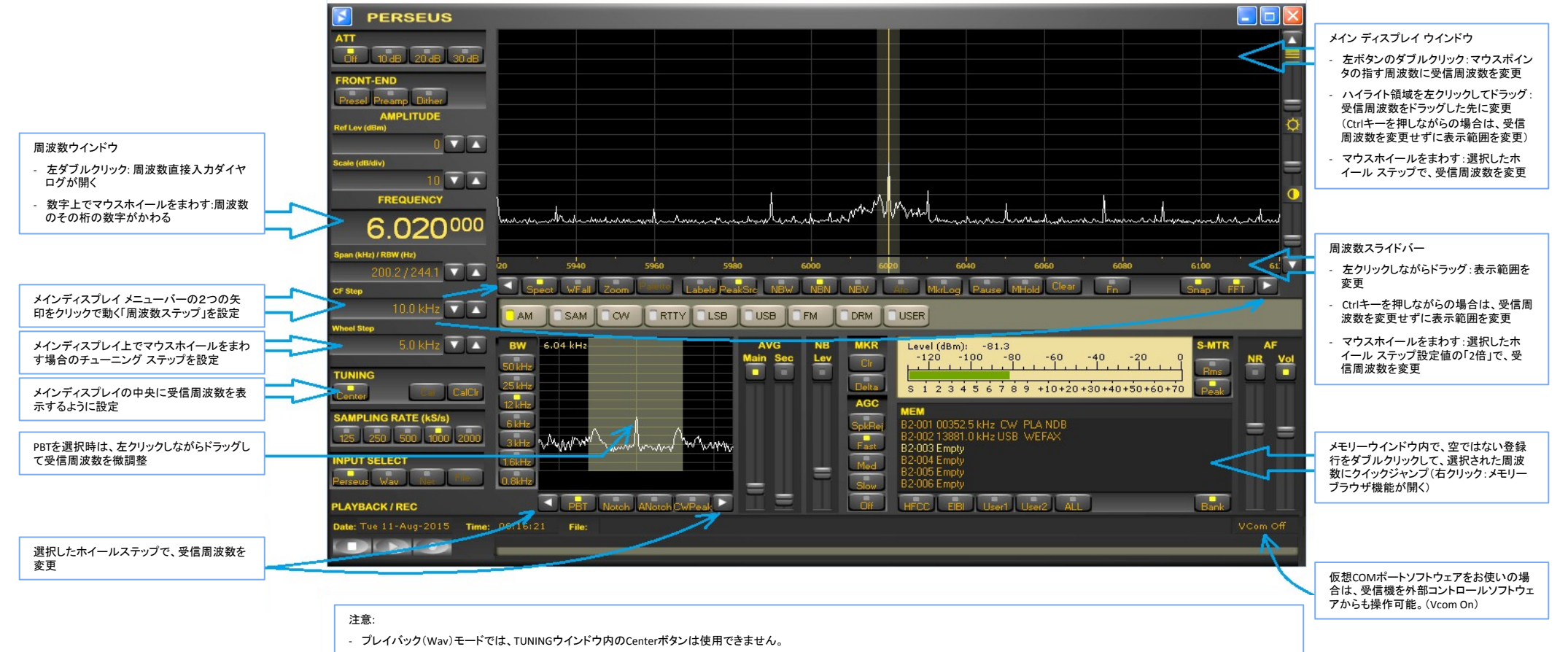

- Zoomモードでは、メイン ディスプレイ ウインドウのドラッグや周波数スライドバーは使用できません。

ここに記載の内容は、Perseusソフトウェア V5.0b版(予定機能を含む)によります。これらの内容は予告なく変更される場合があります。

(c) 2015 - Microtelecom s.r.l. - Italy

日本語版 (c) 2015 - AOR, LTD マイクロテレコム S.R.L. 総代理店株式会社エーオーアール